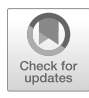

# Subsegmentation of the Kidney in Experimental MR Images Using Morphology-Based Regions-of-Interest or Multiple-Layer Concentric Objects

## Leili Riazy, Bastien Milani, João S. Periquito, Kathleen Cantow, Thoralf Niendorf, Menno Pruijm, Erdmann Seeliger, and Andreas Pohlmann

### Abstract

Functional renal MRI promises access to a wide range of physiologically relevant parameters such as blood oxygenation, perfusion, tissue microstructure, pH, and sodium concentration. For quantitative comparison of results, representative values must be extracted from the parametric maps obtained with these different MRI techniques. To improve reproducibility of results this should be done based on regions-of-interest (ROIs) that are clearly and objectively defined.

Semiautomated subsegmentation of the kidney in magnetic resonance images represents a simple but very valuable approach for the quantitative analysis of imaging parameters in multiple ROIs that are associated with specific anatomic locations. Thereby, it facilitates comparing MR parameters between different kidney regions, as well as tracking changes over time.

Here we provide detailed step-by-step instructions for two recently developed subsegmentation techniques that are suitable for kidneys of small rodents: i) the placement of ROIs in cortex, outer and the inner medulla based on typical kidney morphology and ii) the division of the kidney into concentrically oriented layers.

This chapter is based upon work from the COST Action PARENCHIMA, a community-driven network funded by the European Cooperation in Science and Technology (COST) program of the European Union, which aims to improve the reproducibility and standardization of renal MRI biomarkers.

Key words Magnetic resonance imaging (MRI), Kidney, Mice, Rats, Segmentation, ROI

### 1 Introduction

The potential of magnetic resonance imaging (MRI) for the diagnosis and monitoring of renal disease remains largely untapped. Functional renal MRI promises access to a wide range of (patho)physiologically relevant parameters via techniques such as blood oxygenation sensitive  $T_2^*$ -mapping (aka blood oxygenation leveldependent MRI, BOLD), perfusion measurement by arterial spin

Andreas Pohlmann and Thoralf Niendorf (eds.), Preclinical MRI of the Kidney: Methods and Protocols, Methods in Molecular Biology, vol. 2216, https://doi.org/10.1007/978-1-0716-0978-1\_33, © The Author(s) 2021

labeling (ASL), and diffusion weighted imaging (DWI). Insights into microstructural changes can be obtained with DWI and  $T_1$ -mapping, for example to probe for renal fibrosis. Emerging techniques including pH-mapping via chemical exchange saturation transfer (CEST) and sodium (<sup>23</sup>Na) imaging complement the renal MRI portfolio. For quantitative comparison of results, representative values must be extracted from the parametric maps obtained with any of these MRI techniques. To improve reproducibility of results this should be done based on regions-of-interest (ROIs) that are clearly and objectively defined.

Semiautomated subsegmentation of the kidney in MRI represents a simple but very valuable approach for the quantitative analysis of imaging parameters in multiple ROIs that are associated with specific anatomic locations, for example, the distinct layers: cortex, outer medulla, and inner medulla. Thereby, it facilitates comparing MR parameters between different kidney regions, as well as tracking changes over time. Here we use the term *subsegmentation* in order to make a clear distinction between segmenting the kidney into smaller subregions and the identification of the kidney organ borders within an image, for which commonly the term *segmentation* is used.

In this chapter we provide detailed step-by-step instructions for two recently proposed subsegmentation techniques [1, 2], which are suitable for kidneys of small rodents: (1) the placement of ROIs in cortex, outer and the inner medulla based on typical kidney morphology (used in [1, 3-8]) and (2) the division of the kidney into concentrically oriented layers (used in [2, 9-13]). They work independent of the actual image contrasts or parameter map values and hence are well suited for a wide range of MRI mapping techniques. Both techniques allow for the exclusion of one or several regions in the kidney from the analysis, for example regions that show obvious image artefacts. Changes in kidney size are accommodated for by both techniques, but results should be treated with due caution if the relative sizes of the renal layers are significantly different from naive healthy kidneys or change throughout the experiment.

The first method described here is the Segmentation of Morphology-Based Renal Regions-of-Interest (SOMBRERO) [1]. Quantitative histomorphological data on the dimensions of the renal layers were obtained from a number of freshly excised kidneys of adult male rats, where anatomical structures were identified to be distributed in certain proportions. The percentages referring to the corresponding locations exclude the rather broad (and in case of the cortical-medullary border zone undulating) transition regions among the layers that are prone to partial volume effects. The percentages are adapted to MRI images by determining a standardized location, length, width and angle of the kidney in the image. Subsequently, ROIs at anatomical locations such as the cortex, outer medulla, and inner medulla are returned automatically in form of masks. These masks can then easily be applied to the user's parameter maps.

The strength of this technique is that it creates ROIs whose positions have been carefully chosen to provide representative values for the renal cortex, outer medulla and inner medulla, leaving a generous "buffer zone" at the transition regions between the renal layers. Also, access to five (or three) ROIs in each layer allow assessment of inter-layer and intra-layer variability. Differences between the parameters in the three renal layers can be expressed as ratios, such as  $T_2^*(cortex)/T_2^*(outer medulla)$ . The transition regions between the renal layers are not accessible with this approach at present, but such a feature could be included without difficulty in the future, even by the user. ROI locations have been defined for rat kidneys in coronal view (with respect to the kidney). However, this method is in principle applicable to mouse and rat kidneys in axial, sagittal, and coronal view. An extension to other orientations or mice would only require some additional careful morphometric measurements to define the relative ROI positions.

The second technique is the *multiple-layer concentric objects* segmentation (MLCO; for human MRI proposed as 12-layer concentric objects, TLCO) [2, 9]. A series of concentrically oriented layers is generated after a manual retracing of the outline of the kidney in the respective MR image. The desired number of concentric objects (COs) can be freely chosen by the user, although most publications have used twelve layers in humans thus far.

This technique was developed for human kidney MRI; although the COs do not refer to specific anatomic locations, they approximately reflect the layered structure of the kidney through their concentric nature. This makes it suited for MRI of rodent kidneys, whose simpler anatomic structure is better represented by the concentric layers than that of the human kidney. While the outermost and innermost COs are straightforward to interpret and are generally considered as a proxy of respectively cortex and medulla, a clear association of the intermediate concentric objects with the renal layers remains challenging, in particular, because the broad transition zones and, thereby, probable partial volume effects are neglected. Differences between the parameters in the three renal layers can only be indirectly expressed by the slope of the curve when plotting the COs' mean values against their position. This technique is applicable to mouse and rat kidneys in axial, sagittal, and coronal view (with respect to the kidney). One of its strengths is its applicability to human kidneys. A direct comparison between human results and those from rodent kidneys would, however, require a carefully calibrated conversion, due to the morphological differences.

Notwithstanding their limitations, both kidney subsegmentation techniques are very valuable semiautomated tools for the quantitative analysis of imaging parameters, specifically for comparing MR parameters between groups, between different kidney regions and monitoring changes over time. Use of these objectively defined ROIs (rather than manually drawn ROIs) should help to improve reproducibility and comparability of results in future studies.

This chapter is part of the book Pohlmann A, Niendorf T (eds) (2020) Preclinical MRI of the Kidney—Methods and Protocols. Springer, New York.

| 2 Materials                                                                       |                                                                                                    |
|-----------------------------------------------------------------------------------|----------------------------------------------------------------------------------------------------|
| <ul><li>2.1 Software</li><li>Requirements</li><li>2.1.1 Essential Tools</li></ul> | The SOMBRERO method is provided in Python (3.6) program-<br>ming language. It has been implemented and tested using the<br>following software, which is available for macOS 10.14.5 (used<br>for development), Windows and Linux operating systems.                                                                                                    |
|                                                                                   | 1. Spyder 3.2.4, installed through Anaconda (https://www.ana conda.com), which is open-source.                                                                                                    |
|                                                                                   | The MLCO method requires the following software:                                                                                                    |
|                                                                                   | 2. The MATLAB <sup>®</sup> programming environment (MathWorks, Natick, MA, USA, https://www.mathworks.com/products/<br>matlab.html). It may also be possible to use the open-source alternative Octave (https://www.gnu.org/software/octave/), but this has not been tested and may require some adaptations in the MLCO toolbox.                                                                              |
| 2.1.2 Toolboxes                                                                   | The provided software for SOMBRERO requires the installation of<br>the following packages: <i>numpy</i> , <i>matplotlib</i> , <i>cv2</i> , <i>math</i> , <i>pydicom</i> , <i>os</i> ,<br>and <i>pickle</i> .<br>These can be conveniently installed one-by-one through the<br><i>Anaconda Navigator</i> for Windows. For Linux or MacOS the fol-<br>lowing line in the terminal will install all them at once: |
|                                                                                   | pip install numpy matplotlib cv2 math pydicom os pickle                                                                                                    |
| 2.1.3 Software                                                                    | SOMBRERO: The software is provided online at GitHub: https://<br>github.com/lriazy/sombrero/<br>MLCO: The software is provided online at GitHub: https://<br>github.com/bmilani/conObj                                                                                                    |
| 2.2 Source Data:<br>Format Requirements                                           | Common MRI imaging planes are sagittal, coronal, and axial slices as displayed in Fig. 1. For the sake of this tutorial we will focus on                                                                                                    |
| 2.2.1 Imaging Planes                                                              | coronal slices. Other imaging planes are possible for these segmen-<br>tations as well ( <i>see</i> <b>Note 1</b> ).                                                                                                    |

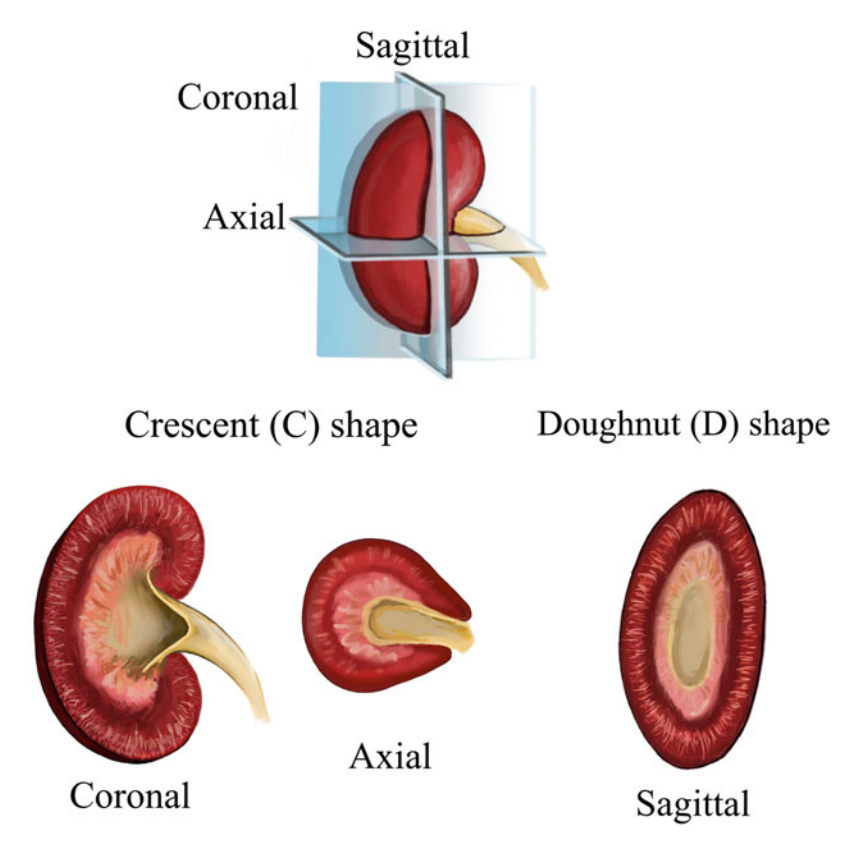

**Fig. 1** Typical MR imaging planes and their resulting kidney shapes. The coronal, axial, and sagittal planes do not correspond to the scanner coordinate system, but instead are defined with respect to the double-oblique spatial orientation of the kidney. "C" stands for crescent and "D" doughnut

| 2.2.2 | Input Requirements | In this chapter, all input files are assumed to be Dicoms. However, |
|-------|--------------------|---------------------------------------------------------------------|
|       |                    | any way to import an image as a matrix to Matlab or NumPy array     |
|       |                    | to Python will work equivalently.                                   |

### 3 Methods

| 3.1 Segmentation<br>of Morphology-Based<br>Renal<br>Regions-of-Interest<br>(SOMBRERO) |                | In order to display interactive plots, make sure your graphics back-<br>end is set on "automatic."<br>This can be looked up in Preferences > IPython console > Gra-<br>phics > Graphics backend. |
|---------------------------------------------------------------------------------------|----------------|----------------------------------------------------------------------------------------------------|
| 3.1.1                                                                                 | Settings       |                                                                                                    |
| 3.1.2                                                                                 | Loading Images | <ol> <li>Open the script roirect.py, which is executed cell-by-cell. Running a cell can be done by a button or by pressing CTRL + ENTER.</li> <li>The images are loaded by the line:</li> </ol>  |
|                                                                                       |                | 2. The images are loaded by the line:                                                                                                    |

im = pydicom.dcmread('EnIm1.dcm')

in the script. Modify 'EnIm1.dcm' to be the path to your dicom file. In this case, the file is located in the same directory as the script. Therefore the filename is sufficient.

1. Execute the first cell in roirect.py.

- 2. Drag on the image to draw a new rectangle (Fig. 2a).
- 3. Use the edge markers to adjust the height and width of the rectangle
- 4. Shift the rectangle using the central marker.

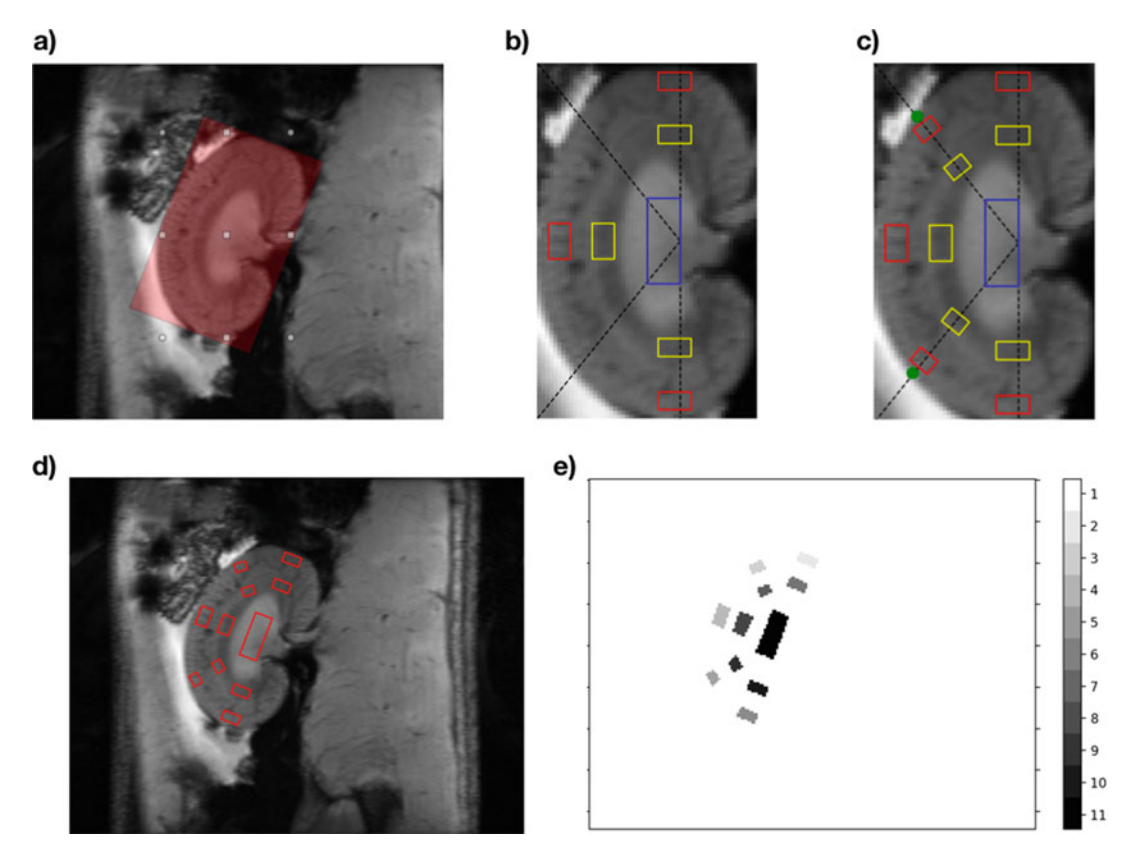

**Fig. 2** (a) Manual selection of the kidney with the rectangle tool. (b) Cropped and straightened kidney image with reference lines. The red boxes are located in the cortex, the yellow box in the outer medulla and the blue box in the inner medulla. (c) Display of the successful selection of two border points (in green) at the intersection of the kidney border and the diagonal line. (d) The ROIs after transformation to the locations in the original image (without cropping or other processing). (e) The final mask of ROIs as an image of the same size as the original image with coded regional masks

3.1.3 Definition of Bounding Box

|                                                             | 5. Tip the rectangle using one of the edge markers (Note: A finer adjustment of the angle can be done by pressing the UP and DOWN buttons).                                                                                                    |
|-------------------------------------------------------------|----------------------------------------------------------------------------------------------------|
|                                                             | 6. Press ENTER to end the adjustments and proceed.                                                                                                    |
| 3.1.4 Diagonal Boundary<br>Selection                        | 1. A new window opens up automatically (Fig. 2b).                                                                                                    |
|                                                             | <ol><li>Mark two points marking the end of the kidney on the black<br/>diagonal lines.</li></ol>                                                                                                    |
|                                                             | 3. The resulting image should look like Fig. 2c).                                                                                                    |
| 3.1.5 Generation of Mask for Imaging Series                 | 1. Execute the next section to transform the morphologic ROIs back to their locations in the original image (Fig. 2d).                                                                                                    |
|                                                             | <ol> <li>Execute the next section to generate and visualize the variable<br/>roimask, which contains numbered masks for each ROI<br/>(Fig. 2e).</li> </ol>                                                                                                    |
| 3.1.6 Saving Mask                                           | 1. Generate a path to the file by connecting the path (path=" and filename=1 will save the file 1.pickle in the current folder).                                                                                                    |
|                                                             | <pre>pfile = os.path.join(path,filename+'pickle')</pre>                                                                                                    |
|                                                             | 2. Write the file using the following commands:                                                                                                    |
|                                                             | <pre>with open(pfile,'wb') as f: pickle.dump([S, roimask], f)</pre>                                                                                                    |
| 3.1.7 Loading Mask                                          | 1. Generate a path to the file by connecting the path just as in saving the file:                                                                                                    |
|                                                             | <pre>pfile = os.path.join(path,filename+'pickle')</pre>                                                                                                    |
|                                                             | 2. Read the file into the variables S and roimask:                                                                                                    |
|                                                             | <pre>S, roimask = pickle.load(open(pfile,"rb"))</pre>                                                                                                    |
| 3.2 Multilayer<br>Concentric Objects<br>(MLCO) Segmentation | Given the character of in-house developed programs, the MLCO toolbox allows the user the freedom and obligation to specify all details exactly. Subheadings 3.2.1–3.2.4 describe essential steps, where any of the proposed options have to be chosen. Finally, Subheading 3.2.5 shows an example for each choice made as in the preceding sections and composes a script, which is ready to run. |
| 3.2.1 Load an Image or                                      | 1. Open the matlab script called demo_script.m.                                                                                                    |
| a List of Images in a Matlab<br>Array                       | 2. Note that you can execute a cell of a matlab script by pressing CTRL + ENTER.                                                                                                    |

3. Load a list of images by executing for example the following line:

```
myImageList = conObjDicomRead('Dir', 'C:\Users\conObj\myGRE\');
```

- 4. This loads the image list stored in C:\Users\conObj\myGRE\.
- 5. The variable myImageList, is now a three-dimensional array containing a list of matrices that each corresponds to a gray scale image.
- 6. You can visualize this image list by executing the line

conObjImage(myImageList);

This function plots the first image in the image stack. If you would like to display the mean of all images. The file has to be opened and modified. Line 41 has to be modified from

```
imagesc(argIm(:,:,curImNum));
    to
imagesc(mean(argIm(:,:,:),3))
```

7. You can navigate through the images with the up and down arrow of your keyboard.

3.2.2 Defining In order to realize the concentric object technique, you have to choose a mask-number, which is the number of masks that will patch the chosen segmented area of you images. We also call this number the "number of layers" and we gave the name nLayers to this number in our script (*see* Note 2). If you want 9 layers, execute the line

nLayers = 9;

The number of layers is inevitably limited by the image resolution. For experimental MR, 9 layers are recommended, whereas MR images of human kidneys were usually divided into 12 layers.

3.2.3 Segmenting the Area of Your Choice in the Image In the following, the segmentation of "C"-shaped kidney slices from MR images will be described. This applies to coronal (Fig. 3) and axial (Fig. 4) slices as shown in Fig. 1.

1. Execute the line

[myBound\_ext, myBound\_int] = conObjBound\_C(myImageList);

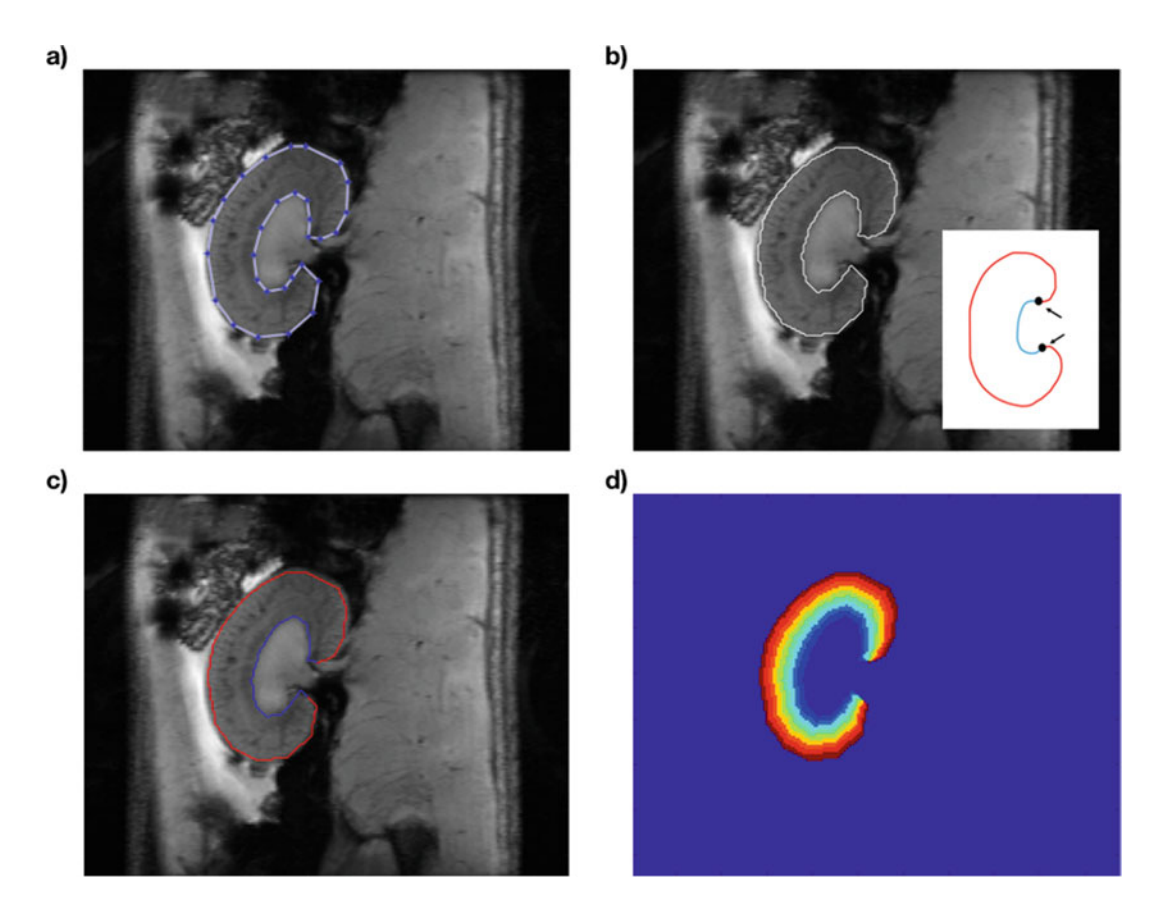

**Fig. 3** (a) Closed manual contour of the kidney. Modification of the contour at the blue points is still possible at this stage. (b) The contour of the kidney turns white, after the contour is finished. The required input of two points describe the inner and outer borders. (c) After the two points have been entered, the inner and outer contour can be automatically separated into blue and red contours. (d) Output of the finished MLCO procedure

- 2. A matlab figure appears displaying the first image stored in myImageList.
- 3. Navigate through the images with the up and down arrow of your keyboard.
- 4. Adjust the contrast by pressing on CTRL+D and fix the change by pressing on CTRL+F.
- 5. By clicking on the picture, you can manually segment the area of your choice (Fig. 3a).
- 6. Note that pressing the key ESC allows you to reset your selection. You can also zoom in the picture with the available Matlab tools. If any problem appears during this manual segmentation, pressing the key ESC often solves the problem!
- Double click on the picture to close the polygon. You can still modify the position of its vertices interactively on the picture (Fig. 3a).

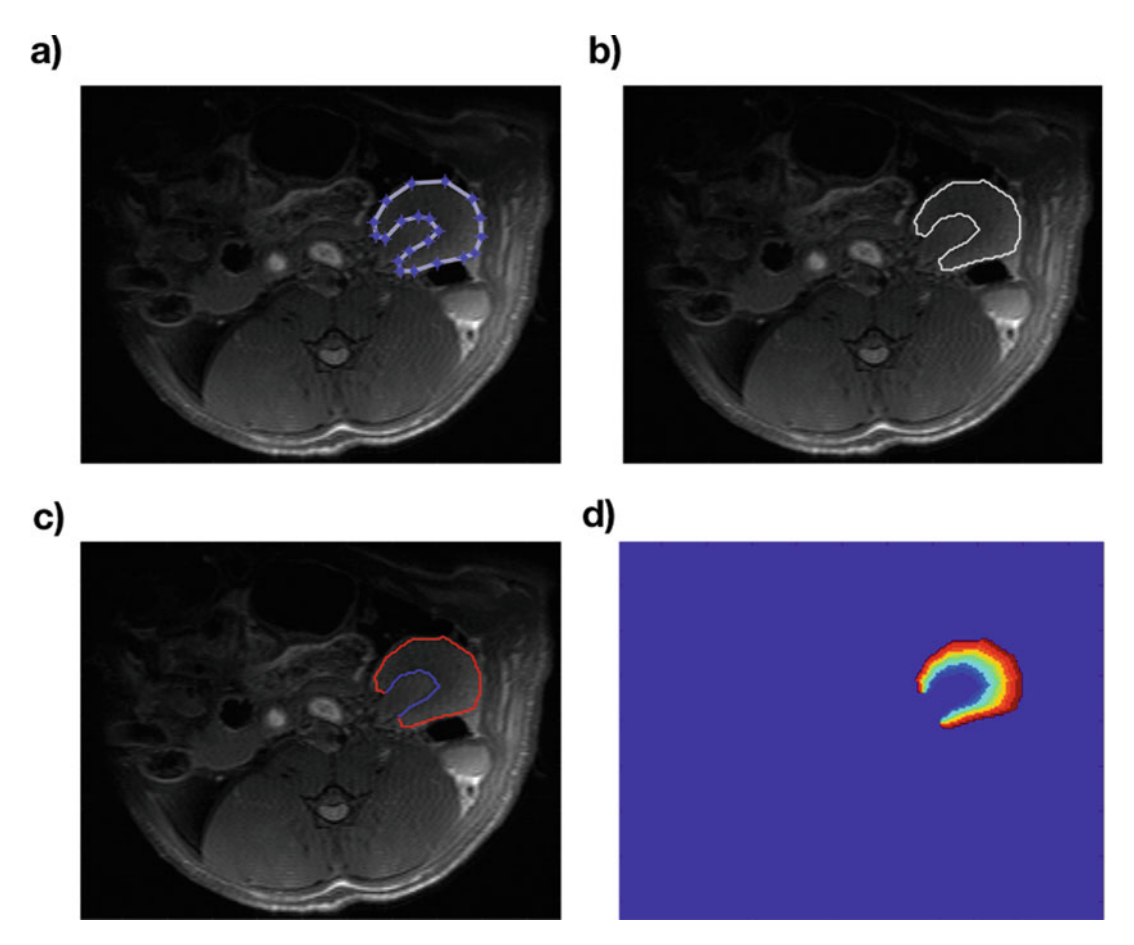

**Fig. 4** (a) Manual contouring of the outer kidney boundary in the MLCO method. (b) The contour of the kidney turns white, after the contour is finished. (c) After the two points have been entered, the inner and outer contour can be automatically separated into blue and red contours. (d) Output of the finished MLCO procedure

- 8. When you are finished, double-click inside the polygon.
- 9. The contour of your segmentation will now appear in white (Fig. 3b).
- 10. Click near the white line at two different locations to indicate where the separation between the inner part and the outer part of the contour should occur. (Note: You do not need to press exactly on the white line because the program will choose the location on the white line that is the closest to your click.) (Fig. 3b)
- 11. The inner and outer part of the contour appear now in blue and red respectively (Fig. 3c).
- 12. You can now close the figure. The polygon of the outer contour is now stored in the variable myBound\_ext and the polygon of the inner contour is now stored in myBound\_int.

The same procedure can be applied for axial slices (Fig. 4). We describe in the following how to segment an area that contains a

hole. The procedure is very similar to the previous one but the function conObjBound\_D has to be used instead of conObj-Bound\_C (C for crescent and D for doughnut).

1. First execute the line

[myBound\_ext, myBound\_int] = conObjBound\_D(myImageList);

- 2. As previously, segment manually the area of your choice (Fig. 5a) and double-click in the polygon to validate it. The contour of the polygon is now white and you can choose another closed polygon that has to lie inside the first one (Fig. 5b).
- 3. Once the second area is segmented, double-click inside it such that its polygon also appears in white (Fig. 5c).
- 4. As previously, you have to indicate which contour is the outer one and which contour is the inner one. For that purpose, click first near the outer contour and then click near the inner one.

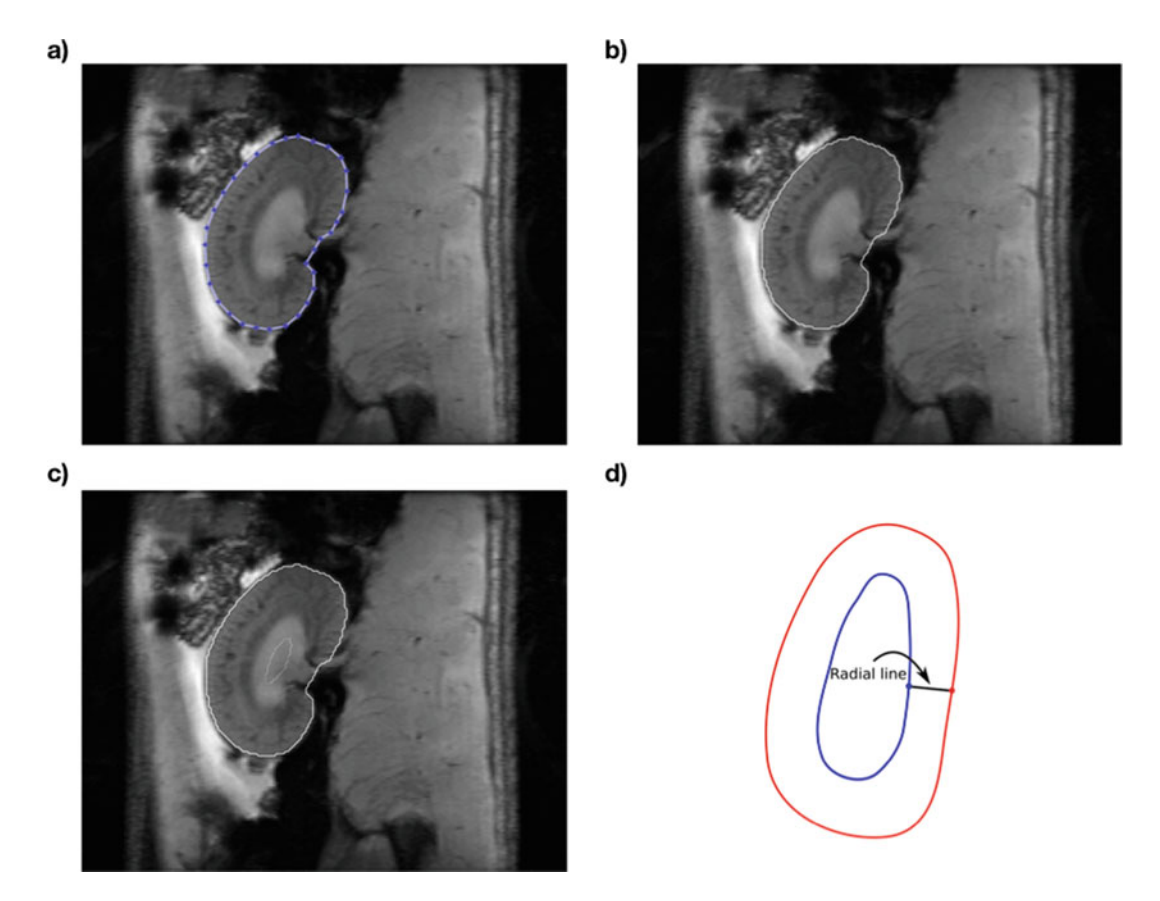

Fig. 5 (a) Outer contour for the "D"-shaped kidneys. (b) Entered contour in white. (c) Inner contour added manually, which is different from the previous "C"-shape procedure. (d) The required input of two points describe a radial line

But the two location you click on must be approximately on the same radial line (as on Fig. 5d) to allow the algorithm to work correctly.

- 5. Once the two location are chosen, the outer and inner contour appear in red and blue respectively (Fig. 6a). This closes the step of the segmentation.
- 1. Execute the following line:

myCO\_mask = conObjMask(myImageList, myBound\_ext, myBound\_int,.nLayers);

2. You can visualize the masks with the command

conObjImage(myCO\_mask);

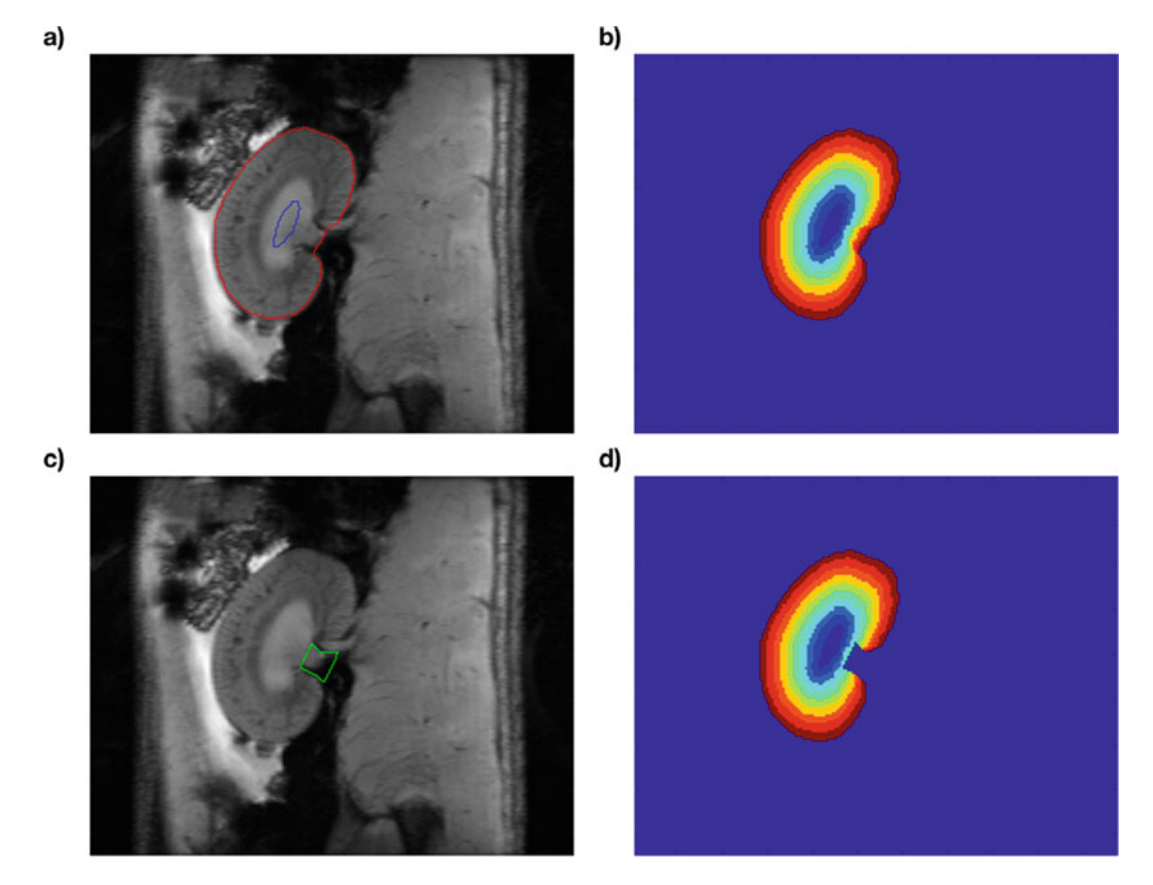

**Fig. 6** (a) Inner and outer contour can again be identified after two points are entered. (b) The finished output from the MLCO method for "D"-shaped kidneys. (c) Exclusion of regions. (d) Result from MLCO method after excluding the regions specified in (c)

3.2.4 Build the List of Masks That Realizes the Concentric Object Technique 3. Browse through the different masks with the up and down arrow of the keyboard. Alternatively, you can visualize the list of masks by executing

```
conObjMaskImage(myCO_mask)
    or
    conObjMaskImage(myCO_mask, 'jet')
```

The last line results for example in Figs. 3d and 4d for the segmentation in the crescent shape and in Fig. 6b) for the segmentation in the doughnut shape.

 3.2.5 Basic Script
 Assuming the location of the images to be in the folder 'C:\Users

 for Applying the Concentric
 \conObj\myGRE\', a basic script could look as follows:

 Object Technique
 Descript of the image of the image of th

```
myImageList = conObjDicomRead('Dir','C:\Users\con-
Obj\myGRE\');
```

```
[myBound_ext, myBound_int] = conObjBound_C(myImageList);
```

```
myCO_mask = conObjMask(myImageList, myBound_ext ,
myBound_int,...nLayers);
```

3.2.6 Exclusion This part describes multiple possibilities, which are optional for modifying the list. The only steps required are the first and the second.

- 1. Create an object of the class conObjExclusion.m in the *conObj* folder by executing: myExclusion = conObjExclusion;
- Manually segment some region of the image to exclude from the analysis and to store these exclusion regions in the object myExclusion. For that purpose, execute: myExclusion.stack (myImageList);
- 3. A figure appears.
- 4. Segment the area of your choice.
- 5. Double-click to close the polygon and double-click again in the polygon to validate it. (You can execute **steps 2–5** as many times as you want to add new exclusion regions.)
- Execute myExclusion.show(myImageList); to visualize all the exclusion mask that are in the object myExclusion (Fig. 6c).
- Execute myExclusion.remove[2]; to remove the exclusion mask number 2.
- 8. Execute myExclusion.clear; to empty the object myExclusion.

 To construct a new list of masks from the previous list of masks myCO\_mask but excluding the region stored in the object myExclusion, simply execute

myCO\_mask\_new = myExclusion.crop(myCO\_mask);

10. The new list of masks myCO\_mask\_new can be displayed by executing the following line

conObjMaskImage(myCO\_mask\_new);

which results in Fig. 6d.

#### 4 Notes

- 1. The orientation of the kidney was assumed to be coronal throughout this chapter. However, the MLCO method does not refer to specific anatomical locations and can therefore be used in any of the cases displayed in Fig. 1. The SOMBRERO method can potentially be used in other planes as well but would need new percentage values from kidney histology as a reference.
- 2. For human renal MRI the use of 12 layers was proposed [2]. For rats and mice another number of layers may be more suitable. This also depends on the spatial resolution that can be achieved with that particular MRI technique and available hardware, because it would probably not make much sense to have layers with a width of less than one (noninterpolated) pixel. As a default we recommend to use the proposed number of 12 layers.

### Acknowledgments

This work was funded in part (Kathleen Cantow, Erdmann Seeliger, Thoralf Niendorf, Andreas Pohlmann, Joao Periquito) by the German Research Foundation (Gefoerdert durch die Deutsche Forschungsgemeinschaft (DFG), Projektnummer 394046635, SFB 1365, RENOPROTECTION . Funded by the Deutsche Forschungsgemeinschaft (DFG, German Research Foundation), Project number 394046635, SFB 1365, RENOPROTECTION). This chapter is based upon work from COST Action PARENCH IMA, supported by European Cooperation in Science and Technology (COST). COST (www.cost.eu) is a funding agency for research and innovation networks. COST Actions help connect research initiatives across Europe and enable scientists to enrich their ideas by sharing them with their peers. This boosts their research, career, and innovation. PARENCHIMA (renalmri.org) is a community-driven Action in the COST program of the European Union, which unites more than 200 experts in renal MRI from 30 countries with the aim to improve the reproducibility and standardization of renal MRI biomarkers.

#### References

- Pohlmann A, Cantow K, Huelnhagen T, Grosenick D, Periquito S, Boehmert L, Gladytz T, Waiczies S, Flemming B, Seeliger E, Niendorf T (2017) Experimental MRI monitoring of renal blood volume fraction variations en route to renal magnetic resonance oximetry. Tomography 3:188–200. https://doi.org/10.18383/j.tom.2017. 00012
- Milani B, Ansaloni A, Sousa-Guimaraes S, Vakilzadeh N, Piskunowicz M, Vogt B, Stuber M, Burnier M, Pruijm M (2016) Reduction of cortical oxygenation in chronic kidney disease: evidence obtained with a new analysis method of blood oxygenation leveldependent magnetic resonance imaging. Nephrol Dial Transplant 32:2097–2105. https://doi.org/10.1093/ndt/gfw362
- Pohlmann A, Hentschel J, Fechner M, Hoff U, Bubalo G, Arakelyan K, Cantow K, Seeliger E, Flemming B, Waiczies H (2013) High temporal resolution parametric MRI monitoring of the initial ischemia/reperfusion phase in experimental acute kidney injury. PLoS One 8: e57411
- 4. Arakelyan K, Cantow K, Hentschel J, Flemming B, Pohlmann A, Ladwig M, Niendorf T, Seeliger E (2013) Early effects of an x-ray contrast medium on renal T2\*/T2 MRI as compared to short-term hyperoxia, hypoxia and aortic occlusion in rats. Acta Physiol 208:202–213
- Pohlmann A, Arakelyan K, Hentschel J, Cantow K, Flemming B, Ladwig M, Waiczies S, Seeliger E, Niendorf T (2014) Detailing the relation between renal T2\* and renal tissue pO2 using an integrated approach of parametric magnetic resonance imaging and invasive physiological measurements. Invest Radiol 49:547–560
- Pohlmann A, Arakelyan K, Seeliger E, Niendorf T (2016) Magnetic resonance imaging (MRI) analysis of ischemia/reperfusion in experimental acute renal injury. In: Kidney research. Springer, New York, NY, pp 113–127

- 7. Cantow K, Arakelyan K, Seeliger E, Niendorf T, Pohlmann A (2016) Assessment of renal hemodynamics and oxygenation by simultaneous magnetic resonance imaging (MRI) and quantitative invasive physiological measurements. In: Kidney research. Springer, New York, NY, pp 129–154
- Hoff U, Bubalo G, Fechner M, Blum M, Zhu Y, Pohlmann A, Hentschel J, Arakelyan K, Seeliger E, Flemming B (2019) A synthetic epoxyeicosatrienoic acid analogue prevents the initiation of ischemic acute kidney injury. Acta Physiol 227(2):e13297
- 9. Piskunowicz M, Hofmann L, Zuercher E, Bassi I, Milani B, Stuber M, Narkiewicz K, Vogt B, Burnier M, Pruijm M (2015) A new technique with high reproducibility to estimate renal oxygenation using BOLD-MRI in chronic kidney disease. Magn Reson Imaging 33:253–261. https://doi.org/10.1016/j.mri. 2014.12.002
- Ponikowski P, Voors AA, Anker SD, Bueno H, Cleland JGF, Coats AJS, Falk V, González-Juanatey JR, Harjola V-P, Jankowska EA, Jessup M, Linde C, Nihoyannopoulos P, Parissis JT, Pieske B, Riley JP, Rosano GMC, Ruilope LM, Ruschitzka F et al (2016) 2016 ESC guidelines for the diagnosis and treatment of acute and chronic heart failure. Eur J Heart Fail 18:891–975. https://doi.org/10.1002/ejhf. 592
- Vakilzadeh N, Muller M-E, Forni V, Milani B, Hoffman L, Piskunowicz M, Maillard M, Zweiacker C, Pruijm M, Burnier M (2015) Comparative effect of a renin inhibitor and a thiazide diuretic on renal tissue oxygenation in hypertensive patients. Kidney Blood Press Res 40:542–554. https://doi.org/10.1159/ 000368530
- 12. Pruijm M, Milani B, Pivin E, Podhajska A, Vogt B, Stuber M, Burnier M (2018) Reduced cortical oxygenation predicts a progressive decline of renal function in patients with chronic kidney disease. Kidney Int

93:932-940. https://doi.org/10.1016/j.kint. 2017.10.020

 Vakilzadeh N, Zanchi A, Milani B, Ledoux J-B, Braconnier P, Burnier M, Pruijm M (2019) Acute hyperglycemia increases renal tissue oxygenation as measured by BOLD-MRI in healthy overweight volunteers. Diabetes Res Clin Pract 150:138–143. https://doi.org/10. 1016/j.diabres.2019.03.009

**Open Access** This chapter is licensed under the terms of the Creative Commons Attribution 4.0 International License (http://creativecommons.org/licenses/by/4.0/), which permits use, sharing, adaptation, distribution and reproduction in any medium or format, as long as you give appropriate credit to the original author(s) and the source, provide a link to the Creative Commons license and indicate if changes were made.

The images or other third party material in this chapter are included in the chapter's Creative Commons license, unless indicated otherwise in a credit line to the material. If material is not included in the chapter's Creative Commons license and your intended use is not permitted by statutory regulation or exceeds the permitted use, you will need to obtain permission directly from the copyright holder.

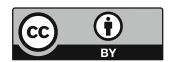